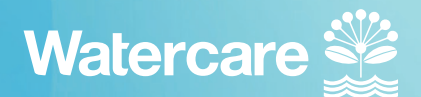

## A guide to the contractor registration process

Click the following link to visit our contractor induction web page: https://www.watercare.co.nz/About-us/Who-we-are/Contractors

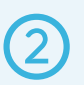

3

1

As a new contractor, please select the 'click to begin' button under the heading 'Registration portal (new contractor)'.

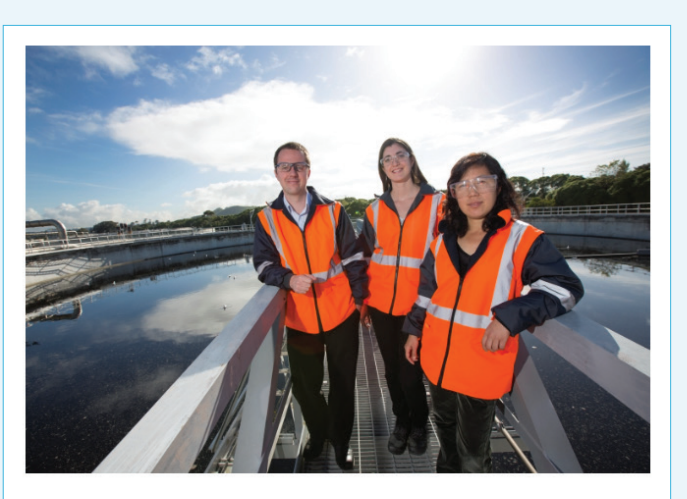

Registration portal (new contractor)

Follow the instructions for registration via Immerse (inductions, certification for site entry, training modules) by clicking the button below.

Click to begin!

You will be taken to the site induction screen. Scroll to 'onscreen instructions' and click 'Immerse Registration' to continue.

Please click this link to register Immerse Registration.

If you have previously registered before please click the sign in button (yellow arow)

## A guide to the contractor registration process

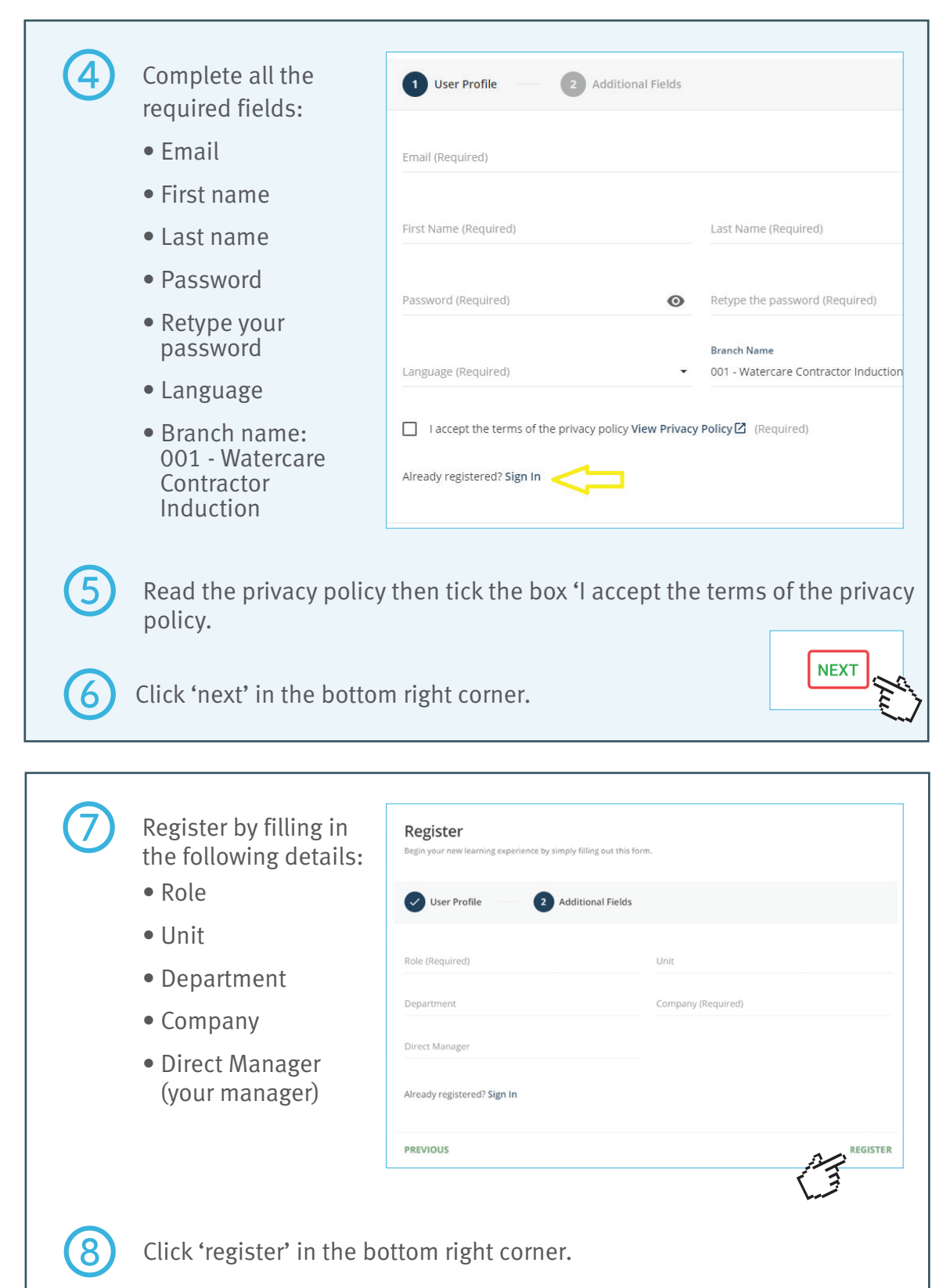

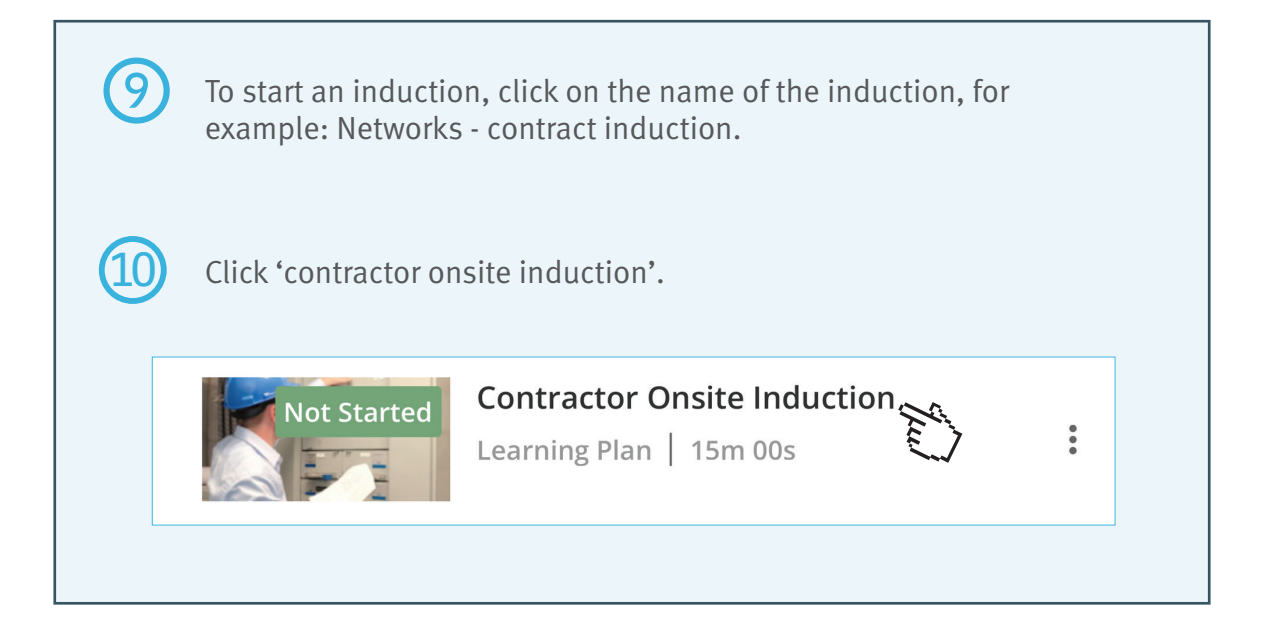

Eleven inductions will appear. Click on the induction you are required to complete.

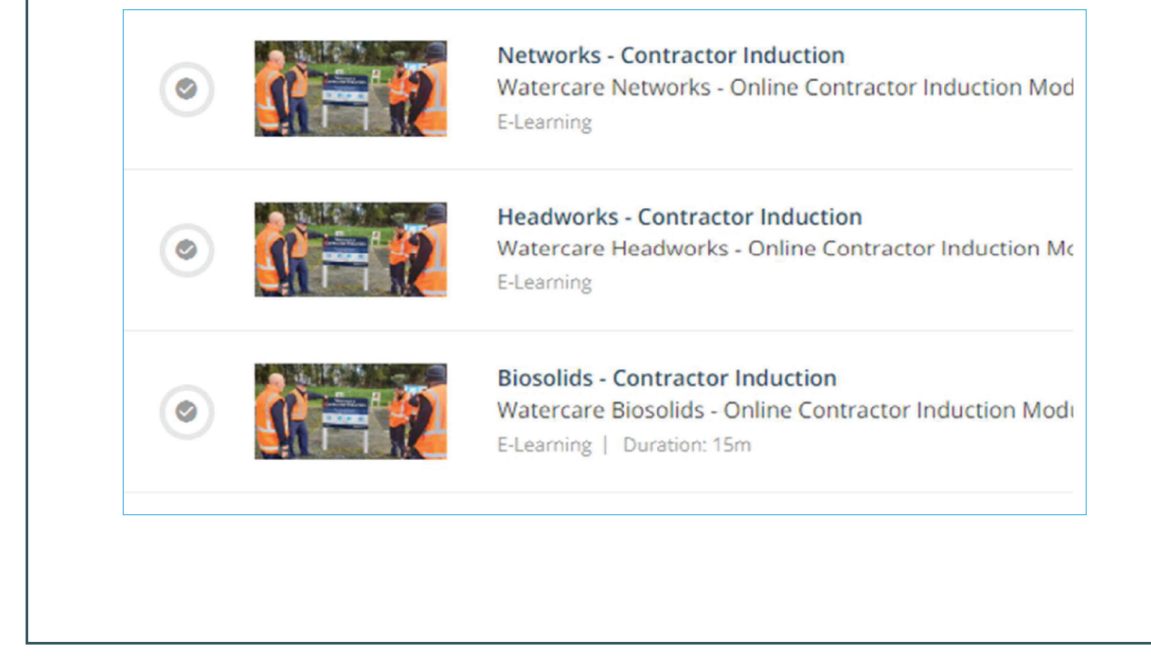

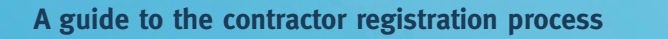

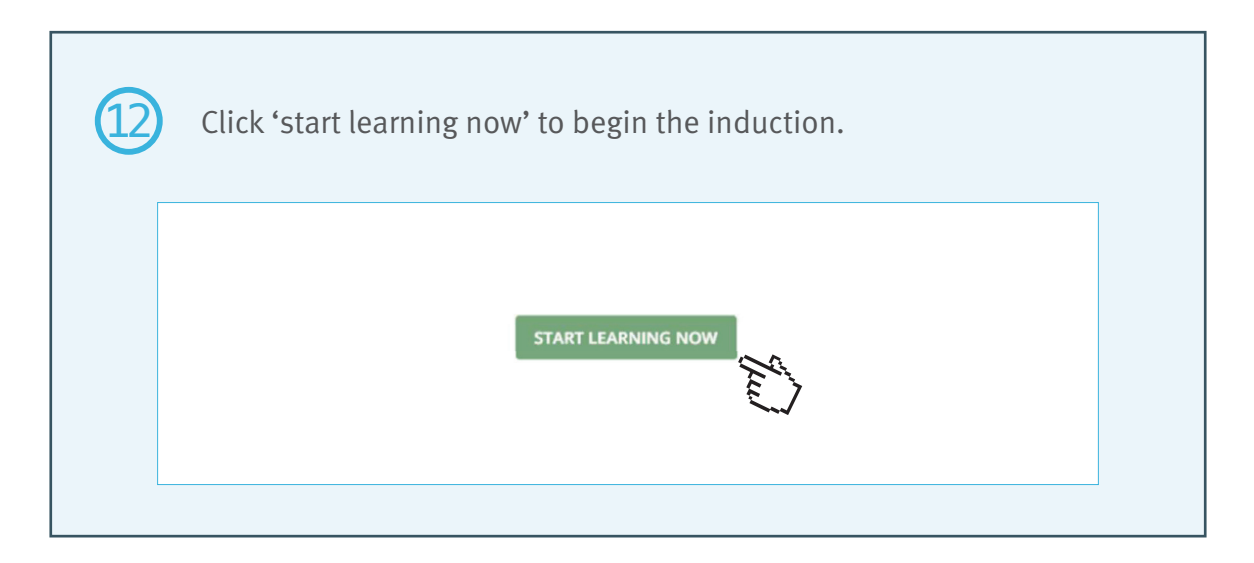

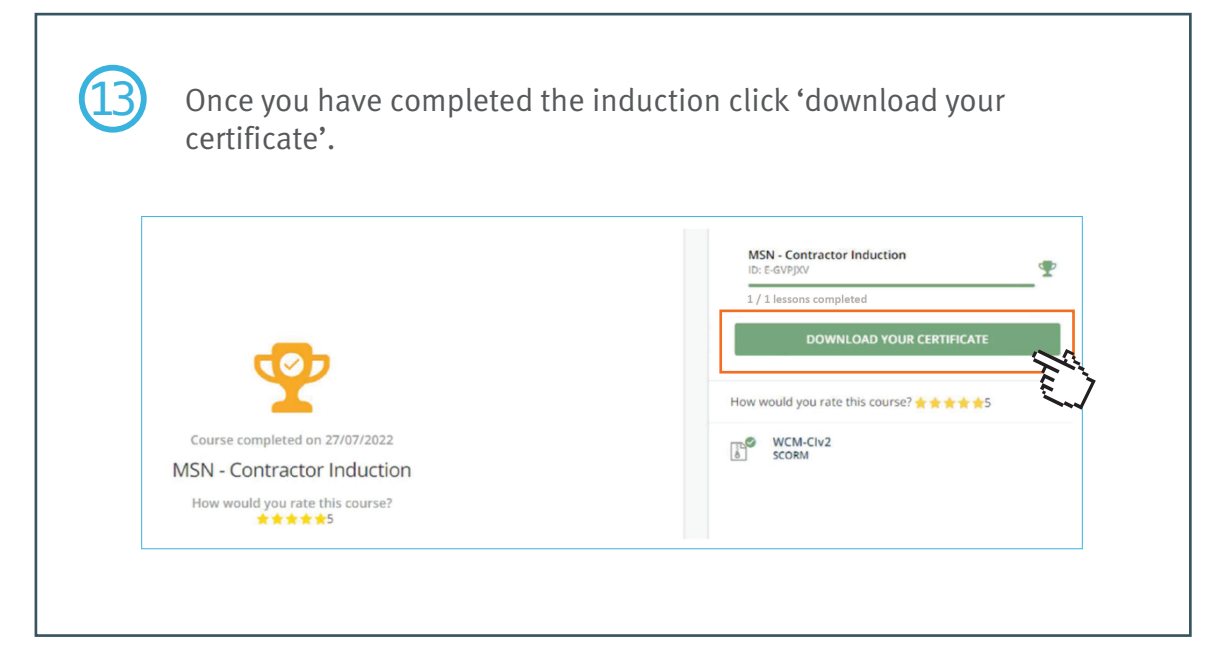

Your contractor registration process is now complete.